|                                                                                                    |                                                                                                    |                      | ARANDA DEVICE MANAGEMENT                                    |  |  |  |  |  |  |
|----------------------------------------------------------------------------------------------------|----------------------------------------------------------------------------------------------------|----------------------|-------------------------------------------------------------|--|--|--|--|--|--|
| NOMBRE DEL PRODUCTO:                                                                                                    |                                                                                                    |                      | 9.3.1805.2901                                               |  |  |  |  |  |  |
| VERSIÓN DE ACTUALIZACIÓN QUE SE LIBERA:                                                                                          |                                                                                                    |                      | 9.3.1805.2901                                               |  |  |  |  |  |  |
| FECHA DE LIBERACIÓN:                                                                                                    |                                                                                                    |                      | 29/05/2018                                                  |  |  |  |  |  |  |
| LISTADO DE ARCHIVOS                                                                                                    |                                                                                                    |                      |                                                             |  |  |  |  |  |  |
| Nombre de Archivo                                                                                                    | Versión                                                                                                    | Tamaño<br>(En Bytes) | Destino del Archivo (Ruta)                                  |  |  |  |  |  |  |
| Aranda.ADM.Web.Installer.exe                                                                                                    | 9.3.1805.2901                                                                                                    | 77.771.880           | \\192.168.3.48\modulos_desarrollo\ADM\9.3\9<br>.3.1805.2901 |  |  |  |  |  |  |
| 5. ADM_PATCH_SCRIPT.SQL                                                                                                    |                                                                                                    | 2.889                | \\192.168.3.48\modulos_desarrollo\ADM\9.3\9<br>.3.1805.2901 |  |  |  |  |  |  |
| SCRIPTS_ADM_9_2 A 9_3.zip                                                                                                    |                                                                                                    | 50.744               | \\192.168.3.48\modulos_desarrollo\ADM\9.3\9.3.<br>1805.2901 |  |  |  |  |  |  |
| DESCRIPCION DE CADA ERROR                                                                                                    |                                                                                                    |                      |                                                             |  |  |  |  |  |  |
| 1. Consola ADM                                                                                                    |                                                                                                    |                      |                                                             |  |  |  |  |  |  |
| ✓ 100385 BUG-CMDE                                                                                                    | ✓ 100385 BUG-CMDB-Validar existencia de CI antes de pedir datos                                                                                          |                      |                                                             |  |  |  |  |  |  |
| ✓ 100743 BUG-CMDE                                                                                                    | 3-Actualización ma                                                                                                    | siva de CI en v      | ersión 9.3 de ADM                                           |  |  |  |  |  |  |
| ✓ 100840 BUG-CMDB-Actualizar CI existente                                                                                        |                                                                                                    |                      |                                                             |  |  |  |  |  |  |
| ✓ 100825 BUG-Dispo                                                                                                    | sitivos-Eliminar dis                                                                                                    | positivo no fun      | ciona                                                       |  |  |  |  |  |  |
| ✓ 98685 BUG-CMDB-                                                                                                    | -Integración CMDB                                                                                                    | versión 8            |                                                             |  |  |  |  |  |  |
| ✓ 99426 BUG-CMDB-                                                                                                    | Corregir estilos y te                                                                                                    | extos                | , de conficción como al familia el cuito discono            |  |  |  |  |  |  |
| ✓ 100753 BUG-CMD                                                                                                    | B-No se estan envi                                                                                                    | ando los datos       | s de applicationname ni foreign al autenticarse             |  |  |  |  |  |  |
|                                                                                                    | B-Error NotFound                                                                                                    |                      |                                                             |  |  |  |  |  |  |
| ✓ 100801 B00-0001                                                                                                    | sitivos-Selección d                                                                                                    | e dispositivos (     | leshahilitada                                               |  |  |  |  |  |  |
| ✓ 100807 BUG-Licen                                                                                                    | cias-Botón no conti                                                                                                    | ene texto            |                                                             |  |  |  |  |  |  |
| ✓ 100833 BUG-Catálo                                                                                                    | ogo-Manejo de los                                                                                                    | frames               |                                                             |  |  |  |  |  |  |
| DESCRIPCION DE CAMBIOS IMPLEMENTADOS                                                                                             |                                                                                                    |                      |                                                             |  |  |  |  |  |  |
|                                                                                                    |                                                                                                    |                      |                                                             |  |  |  |  |  |  |
| Se realiza la liberación del parche para la versión 9.3 de ADM con los siguientes cambios incorporados:                          |                                                                                                    |                      |                                                             |  |  |  |  |  |  |
| ✓ No se pueden eliminar dispositivos.                                                                                            |                                                                                                    |                      |                                                             |  |  |  |  |  |  |
| ✓ No se estaba enviando nom                                                                                                    | <ul> <li>✓ No se estaba enviando nombre de aplicación ni bit de aplicación externa a CMDB versión 8.</li> </ul>                                          |                      |                                                             |  |  |  |  |  |  |
| <ul> <li>Al intentar realizar la actualización de un CI que ha sido eliminado de CMDB, ADM muestra el error</li> </ul>           |                                                                                                    |                      |                                                             |  |  |  |  |  |  |
| "NotFoundCi".                                                                                                    |                                                                                                    | ~                    |                                                             |  |  |  |  |  |  |
| ✓ Al limplar configuracion de o<br>v po co puedo quitor"                                                                         | CMDB y guardar si                                                                                                    | n contrasena s       | ale error "El relieno entre caracteres no es valido         |  |  |  |  |  |  |
| <ul> <li>✓ Al exportar CI tipo dispositiv</li> </ul>                                                                             | vo a CMDB de form                                                                                                    | a masiva se es       | staban enviando dispositivos con tipo                       |  |  |  |  |  |  |
| "Desconocido".                                                                                                    |                                                                                                    |                      |                                                             |  |  |  |  |  |  |
| ✓ Cambios de recursos (texto                                                                                                    | s de la aplicación).                                                                                                    |                      |                                                             |  |  |  |  |  |  |
| <ul> <li>Ajustes en estilos de visuali</li> </ul>                                                                                | zación en monitore                                                                                                    | 0                    |                                                             |  |  |  |  |  |  |
| <ul> <li>Manejo en inactividad de fra</li> </ul>                                                                                 | ames.                                                                                                    |                      |                                                             |  |  |  |  |  |  |
|                                                                                                    |                                                                                                    |                      |                                                             |  |  |  |  |  |  |
| NOTAS O INSTRUCCIONES ADIC                                                                                                    |                                                                                                    | a an in an bia       | ute linguia din bahan elingia de la base de detec           |  |  |  |  |  |  |
| <ul> <li>Se recomienda realizar la instalación del parche en un ambiente limpio sin haber eliminado la base de datos,</li> </ul> |                                                                                                    |                      |                                                             |  |  |  |  |  |  |
| ✓ En caso de actualizar el Co                                                                                                    | nserver, tenda en c                                                                                                    | cuenta que es r      | necesario realizar la configuración del archivo             |  |  |  |  |  |  |
| Aranda.Conserver.Windows                                                                                                    | s.Service.exe.confi                                                                                                    | g de manera m        | anual.                                                      |  |  |  |  |  |  |
| ✓ Para corregir el error 10082<br>casos:                                                                                         | 5, es necesario eje                                                                                                    | cutar el script      | 5. ADM_PATCH_SCRIPT.sql" en los siguientes                  |  |  |  |  |  |  |
| <ul> <li>Cuando se ha realiz</li> <li>Cuando se ha realiz</li> </ul>                                                             | <ul> <li>Cuando se ha realizado una actualización con el instalador proporcionado.</li> <li>Cuando se ha realizado una instalación desde cero</li> </ul> |                      |                                                             |  |  |  |  |  |  |
|                                                                                                    |                                                                                                    |                      |                                                             |  |  |  |  |  |  |

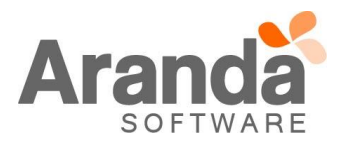

• Cuando se cuenta con una base de datos de una versión 9.3.1804.2001

✓ La versión de CMDB Web a la cual se debe integrar ADM es 8.9.3. Anteriores no son soportadas.

\_\_\_\_\_

Procedimientos de actualización de versión 9.3 a 9.3 parche 1:

\_\_\_\_\_

- 1. Ejecutar el script de actualización de base de datos "5. ADM\_PATCH\_SCRIPT.sql".
- 2. Limpieza de base de datos CMDB:

En caso de ser necesaria una limpieza de la información de CMDB se deben realizar los siguientes pasos: 2.1. Ejecutar la siguiente consulta en la base de datos de ADM:

select '(' + STR(configuration\_id) + '),' CI\_ID from AAM\_CONFIGURATION\_ITEM de forma alternativa se puede ejecutar la siguiente consulta: select '(' + CONVERT(varchar(50), configuration\_id) + '),' CI\_ID from AAM\_CONFIGURATION\_ITEM

2.2. Copiar y pegar el resultado de la consulta mencionada en el punto 1 en el script "Eliminación de elementos de configuración. SQL" y

eliminar la última coma. Esto se hará en la cláusula *where* de la consulta de la tabla temporal en el script quedando de forma similar a la siguiente:

Ejemplo:

create table tt\_ci (id int);

insert into tt\_ci ( id ) values (86208), (86215),

(86214)

2.3. Ejecutar el script de borrado de CIs de CMDB proporcionado por el equipo de CMDB. Es importante que las dos aplicaciones limpien la configuración de sincronización. Una vez realizada la configuración anterior, es necesario realizar la limpieza de la conexión a la CMDB desde ADM, tal y como se muestra en la siguiente imagen:

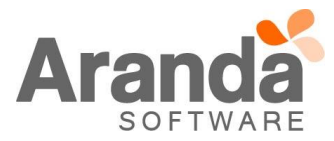

| Devie<br>Mana                                       | ce<br>agement | Roles                                                                        |                                                                                                    |                                                          | Inicio 🛠   Cerrar sesi<br>Application administrato |
|-----------------------------------------------------|---------------|------------------------------------------------------------------------------|----------------------------------------------------------------------------------------------------|----------------------------------------------------------|----------------------------------------------------|
| Generales<br>Roles y permisos<br>Usuarios<br>Grupos | ^<br>⊻<br>⊕   | CMDB                                                                         | Conexión con CMDB<br>Inserte los campos y verifique la conexión para comprobar la di<br>Utí del servicio<br>http://preventaco.arandasoft.com/cmdbapi/<br>Verificar conexión | Isponibilidad del servidor de CMDB<br>Usuario<br>Iarbesu | Password                                           |
| Licencias<br>EventLog<br>Alertas                    | ₽<br>*        | -                                                                            | Mapeo del CI<br>En esta zona usted podrá hacer el mapeado de los campos adic<br>Campos del CI<br>Estación                                                                   | ionales que se obtendrán de la CMDB                      |                                                    |
| ción<br>arial<br>or de Corre                        | •             | Integración con la CMDB para<br>gestionar los activos de la<br>organización. | Para cada campo adicional disponible en la CMDB, seleccione e                                                                                                    | el campo de ADM con el que desea relacionarlo            |                                                    |
| ADM                                                 | ~             |                                                                              |                                                                                                    |                                                          | Guardar Cancelar                                   |

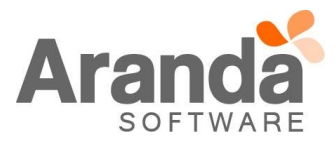